# Procédure d'installation : Zabbix

Par Alexis Alves Berger/BTS SIO2

Réalisé le 03/12/2024

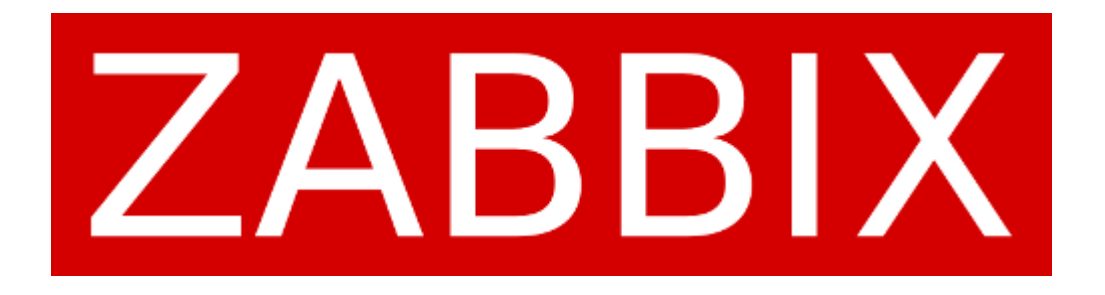

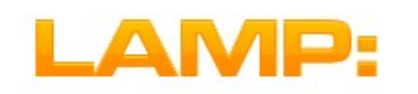

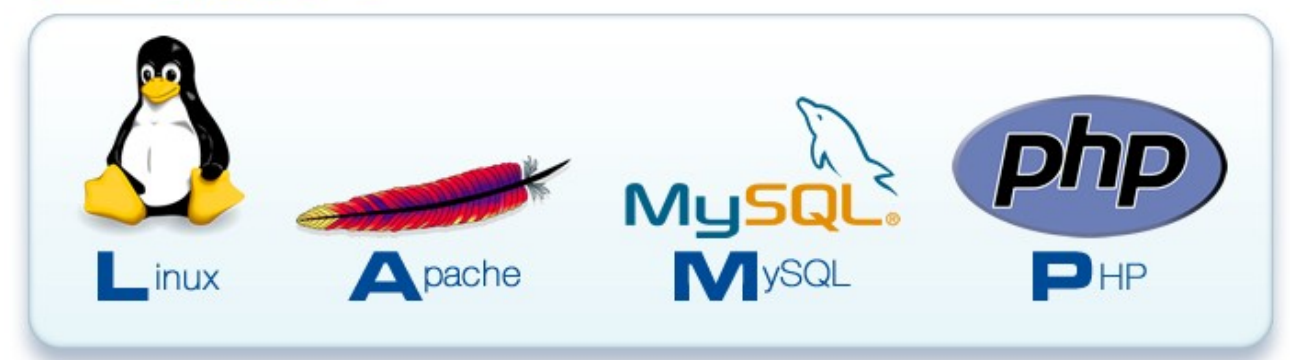

# Sommaire

## Sommaire

| I/Matériel nécessaire                      | 3  |
|--------------------------------------------|----|
| II/Installation Ubuntu                     | 4  |
| III/Installation et configuration de LAMP  | 24 |
| IV/Installation et configuration de Zabbix | 29 |
|                                            |    |

(Ps : Pour pouvoir aller à la partie souhaiter faites ctrl + clique gauche sur la partie souhaiter)

# I/Matériel nécessaire

Pour mener à bien cette procédure vous aurez besoin de :

Virtualbox (outil servant à créer Iso ubuntu (linux) des machines virtuelles)

Internet (réseau)

https://www.virtualbox.org/ wiki/Downloads https://lecrabeinfo.net/ telecharger/ubuntu-server-20-04lts

# **II/Installation Ubuntu**

### Tout d'abord nous allons installer la VM

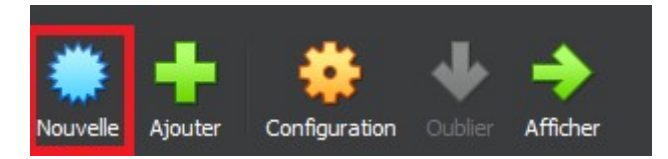

#### On choisit un nom puis on met l'iso ubuntu server téléchargé au préalable :

| Ũ | Crée une machine vir | tuelle                                      |                                                                                                    | ?                    | $\times$        |
|---|----------------------|---------------------------------------------|----------------------------------------------------------------------------------------------------|----------------------|-----------------|
|   |                      | Virtual                                     | machine Name and Operating System                                                                                                    |                      |                 |
|   |                      | Please choo<br>be used thro<br>used to inst | se a descriptive name and destination folder for the new virtual machine. The name you<br>oughout VirtualBox to identify this machine. Additionally, you can select an ISO image w<br>all the guest operating system. | u choose<br>/hich ma | e will<br>ly be |
|   |                      | <u>N</u> om :                               | Zabbix                                                                                                    |                      | 1               |
|   |                      | <u>F</u> older:                             | C:\Users\alexi\VirtualBox VMs                                                                                                    |                      | •               |
|   | 14/2                 | <u>I</u> SO Image:                          | D:\ISO\ubuntu-22.04.3-live-server-amd64.iso                                                                                                    |                      |                 |
|   | -                    | Edition:                                    |                                                                                                    |                      |                 |
|   |                      | <u>T</u> ype :                              |                                                                                                    |                      | 54              |
|   |                      | <u>V</u> ersion :                           |                                                                                                    |                      |                 |
|   |                      |                                             | Skip Unattended Installation                                                                                                    |                      |                 |
|   |                      |                                             | Detected OS type: Ubuntu (64-bit). This OS type can be installed unattendedly. Th<br>start after this wizard is dosed.                                                                                                | ne instal            | l will          |
|   | Aide                 |                                             | Mode <u>e</u> xpert <u>P</u> récédent <u>S</u> uivant                                                                                                    | Annul                | ler             |

### Par la suite on choisit un nom d'utilisateur ainsi qu'un mot de passe :

| 🗿 Crée une machine vir | rtuelle                                                                                                    | ?                                                    | ×     |
|------------------------|----------------------------------------------------------------------------------------------------|------------------------------------------------------|-------|
|                        | Unattended Guest OS Install Setup                                                                                                    |                                                      |       |
|                        | You can configure the unattended guest OS install by modifying username, passy<br>hostname. Additionally you can enable guest additions install. For Microsoft Wind<br>possible to provide a product key. | vord, and<br>ows guests it is                        |       |
|                        | Username and Password Additional Options                                                                                                    |                                                      |       |
| -                      | Ugername: zabbix   Password: ************************************                                                                                                    | obix<br>guest.virtualbox.org<br>Istall in Background | ****  |
|                        | Guest Additions                                                                                                    |                                                      |       |
|                        | Guest Additions ISO: C:\Program Files\Orade\VirtualBox\VBoxGuestAdditions                                                                                                    |                                                      |       |
| Aide                   | Précédent                                                                                                    | <u>S</u> uivant <u>A</u> nn                          | nuler |

Sauf si vous souhaitez augmentez la RAM et les CORES utilisé (ce qui n'est pas utile ici car nous allons être en ligne de commande) cliquez sur suivant :

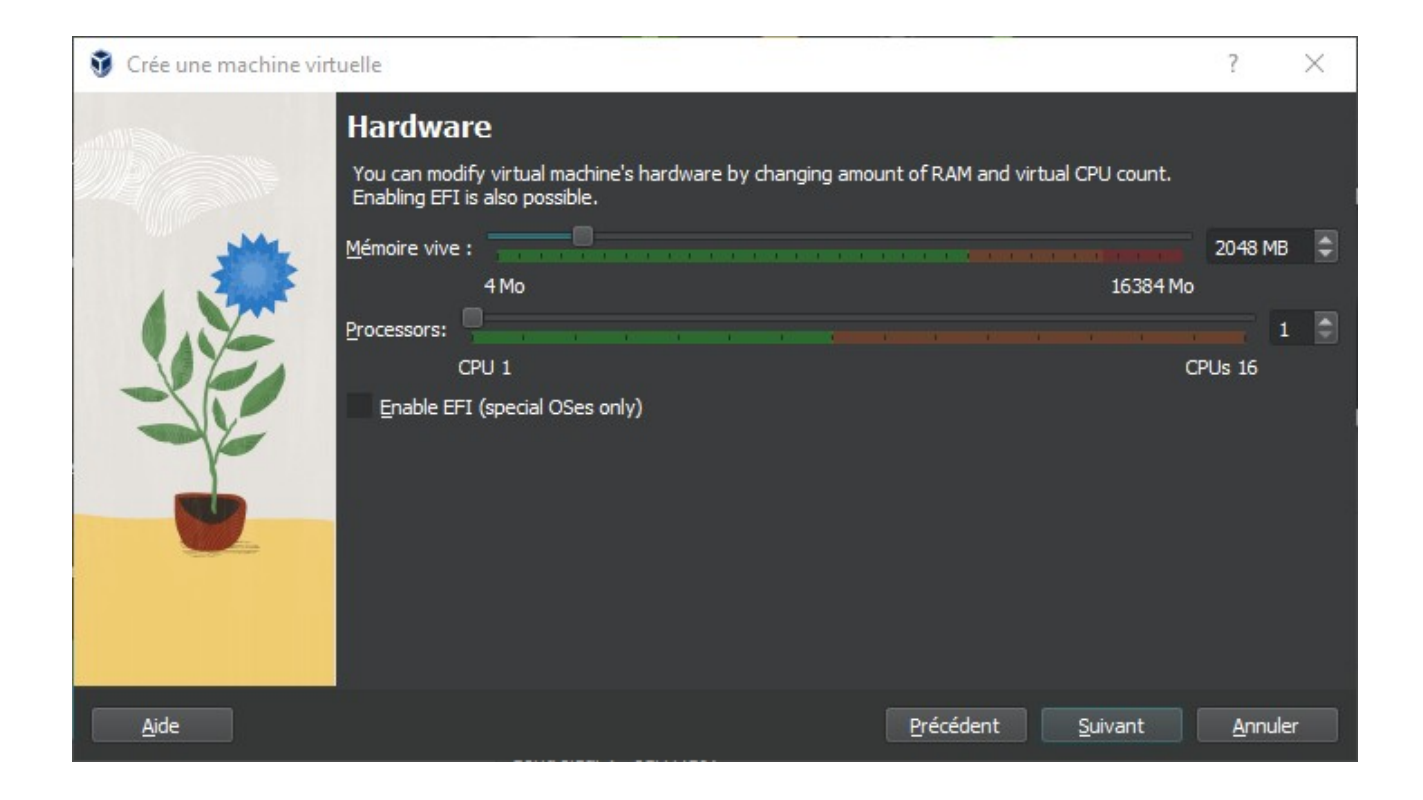

## Cliquez ensuite encore sur suivant :

| 휳 Crée une machine vir                                                                                                    | tuelle                                                                                                    | ? ×             |
|----------------------------------------------------------------------------------------------------|----------------------------------------------------------------------------------------------------|-----------------|
| All the second second s | Virtual Hard disk                                                                                                    |                 |
|                                                                                                    | If you wish you can add a virtual hard disk to the new machine. You can either create a new hard<br>disk file or select an existing one. Alternatively you can create a virtual machine without a virtual<br>hard disk. |                 |
|                                                                                                    | <u>C</u> reate a Virtual Hard Disk Now                                                                                                    |                 |
|                                                                                                    | Disk Size:                                                                                                    | 25,00 Gio       |
|                                                                                                    | 4,00 MB 2,00 Tio                                                                                                    |                 |
|                                                                                                    | Pre-allocate <u>F</u> ull Size                                                                                                    |                 |
|                                                                                                    | Use an Existing Virtual Hard Disk File                                                                                                    |                 |
|                                                                                                    | DebianArgaud3.vdi (Normal, 20,00 Gio)                                                                                                    | - R             |
|                                                                                                    | Do Not Add a Virtual Hard Disk                                                                                                    |                 |
|                                                                                                    |                                                                                                    |                 |
|                                                                                                    |                                                                                                    |                 |
|                                                                                                    |                                                                                                    |                 |
| Aide                                                                                                    | Précédent <u>S</u> uivant                                                                                                    | <u>A</u> nnuler |

# Puis cliquez sur Finish :

| Orée une machine vir  | tuelle                                                                                                   |                                                                                                    | ?               | ×    |
|-----------------------|----------------------------------------------------------------------------------------------------|----------------------------------------------------------------------------------------------------|-----------------|------|
| and the second second | Récapitulatif                                                                                            |                                                                                                    |                 |      |
|                       | The following table summarizes th<br>When you are happy with the con<br>you can go back and modify the c | e configuration you have chosen for the new virtual machi<br>figuration press Finish to create the virtual machine. Alter<br>onfiguration. | ne.<br>natively |      |
|                       | 😤 Machine Name and OS Ty                                                                                 | /De                                                                                                    |                 |      |
|                       | Machine Name<br>Machine Folder<br>ISO Image                                                              | Zabbix2<br>C:/Users/alexi/VirtualBox VMs/Zabbix2<br>D:/ISO/ubuntu-22.04.3-live-server-amd64.iso                                            |                 |      |
|                       | Skip Unattended Install                                                                                  | Ubuntu (64-bit)<br>false                                                                                                    |                 |      |
|                       | 🛃 Unattended Install                                                                                     |                                                                                                    |                 |      |
|                       | Username<br>Product Key<br>Hostname/Domain Name<br>Install in Background<br>Install Guest Additions      | zabbix<br>false<br>Zabbix.myguest.virtualbox.org<br>false<br>false                                                                         |                 |      |
|                       | 📕 Hardware                                                                                               |                                                                                                    |                 |      |
|                       | Mémoire vive<br>Processor(s)<br>EFI Enable                                                               | 2048<br>1<br>false                                                                                                    |                 |      |
| Aide                  |                                                                                                    | Précédent Einish                                                                                                    | Annu            | ıler |

# Désormais nous allons pouvoir faire l'installation d'Ubuntu en ligne de commande, désormais il suffit juste de suivre les screens suivants 1 par 1 :

| 🞽 zabbix [En fonction] - Oracle VM VirtualBox                                                                                                    | _                              | $\Box$ ×           |
|----------------------------------------------------------------------------------------------------|--------------------------------|--------------------|
| Fichier Machine Écran Entrée Périphériques Aide                                                                                                    |                                |                    |
| Willkommen! Bienvenue! Welcome! Добро пожаловать! Welkom!                                                                                                    | [ Help ]                       |                    |
| Use UP, DOWN and ENTER keys to select your language.          [ Asturianu       > ]         [ Bahasa Indonesia       > ]         [ Català       > ]         [ Català       > ]         [ Deutsch       > ]         [ English       > ]         [ English (UK)       > ]         [ English (UK)       > ]         [ Galego       > ]         [ Hrvatski       > ]         [ Lietuviškai       > ]         [ Norsk bokmål       > ]         [ Polski       > ]         [ Português       > ]         [ Suomi       > ]         [ Português       > ]         [ Svenska       > ]         [ Беларуская       > ]         [ Русский       > ] |                                |                    |
| [Српски ►]<br>[Українська ►]                                                                                                    |                                |                    |
|                                                                                                    | - 🗆 💾 🖾 🚫 🗨 🗆                  | TRL DROITE .:      |
| 🔀 zabbix [En fonction] - Oracle VM VirtualBox                                                                                                    | _                              | $\square$ $\times$ |
| <ul> <li>Zabbix [En fonction] - Oracle VM VirtualBox</li> <li>Fichier Machine Écran Entrée Périphériques Aide</li> </ul>                                                                                                    | _                              |                    |
| Zabbix [En fonction] - Oracle VM VirtualBox<br>Fichier Machine Écran Entrée Périphériques Aide<br>Mise à jour du programme d'installation disponible                                                                                                    | [ Help ]                       |                    |
| Zabbix [En fonction] - Oracle VM VirtualBox<br>Fichier Machine Écran Entrée Périphériques Aide<br>Mise à jour du programme d'installation disponible<br>Version 24.10.1 of the installer is now available (23.08.1 is curre<br>running).                                                                                                    | – [ Help ]<br>ently            |                    |
| Zabbix [En fonction] - Oracle VM VirtualBox Fichier Machine Écran Entrée Périphériques Aide Mise à jour du programme d'installation disponible Version 24.10.1 of the installer is now available (23.08.1 is currer running). Vous pouvez lire les notes de publication de chaque version sur :                                                                                                    | – [ Help ]<br>ently            |                    |
| Zabbix [En fonction] - Oracle VM VirtualBox<br>Fichier Machine Écran Entrée Périphériques Aide<br>Mise à jour du programme d'installation disponible<br>Version 24.10.1 of the installer is now available (23.08.1 is curre<br>running).<br>Vous pouvez lire les notes de publication de chaque version sur :<br>https://github.com/canonical/subiquity/releases                                                                                                    | _ [ Help ]<br>ently            |                    |
| Zabbix [En fonction] - Oracle VM VirtualBox Fichier Machine Écran Entrée Périphériques Aide Mise à jour du programme d'installation disponible Version 24.10.1 of the installer is now available (23.08.1 is currer running). Vous pouvez lire les notes de publication de chaque version sur : https://github.com/canonical/subiquity/releases If you choose to update, the update will be downloaded and the install continue from here.                                                                                                    | [ Help ]<br>ently<br>tallation |                    |
| Zabbix [En fonction] - Oracle VM VirtualBox Fichier Machine Écran Entrée Périphériques Aide Mise à jour du programme d'installation disponible Version 24.10.1 of the installer is now available (23.08.1 is currer running). Vous pouvez lire les notes de publication de chaque version sur : https://github.com/canonical/subiquity/releases If you choose to update, the update will be downloaded and the installation disponible from here.                                                                                                    | [ Help ]<br>ently<br>tallation |                    |
| Zabbix [En fonction] - Oracle VM VirtualBox<br>Fichier Machine Écran Entrée Périphériques Aide<br>Mise à jour du programme d'installation disponible<br>Version 24.10.1 of the installer is now available (23.08.1 is curre<br>running).<br>Vous pouvez lire les notes de publication de chaque version sur :<br>https://github.com/canonical/subiquity/releases<br>If you choose to update, the update will be downloaded and the inst<br>will continue from here.                                                                                                    | [ Help ]<br>ently<br>tallation |                    |
| Zabbix [En fonction] - Oracle VM VirtualBox Fichier Machine Écran Entrée Périphériques Aide Mise à jour du programme d'installation disponible Version 24.10.1 of the installer is now available (23.08.1 is currer running). Vous pouvez lire les notes de publication de chaque version sur : https://github.com/canonical/subiquity/releases If you choose to update, the update will be downloaded and the install continue from here.                                                                                                    | [ Help ]<br>ently<br>tallation |                    |
| Zobbix [En fonction] - Oracle VM VirtualBox Fichier Machine Écran Entrée Périphériques Aide Mise à jour du programme d'installation disponible Version 24.10.1 of the installer is now available (23.08.1 is currerunning). Vous pouvez lire les notes de publication de chaque version sur : https://github.com/canonical/subiquity/releases If you choose to update, the update will be downloaded and the install continue from here.                                                                                                    | [ Help ]<br>ently              |                    |
| Zobbix [En fonction] - Oracle VM VirtualBox<br>Fichier Machine Écran Entrée Périphériques Aide<br>Mise à jour du programme d'installation disponible<br>Version 24.10.1 of the installer is now available (23.08.1 is currer<br>running).<br>Vous pouvez lire les notes de publication de chaque version sur :<br>https://github.com/canonical/subiquity/releases<br>If you choose to update, the update will be downloaded and the inst<br>will continue from here.                                                                                                    | [ Help ]<br>ently<br>tallation |                    |
| Fichier Machine Écran Entrée Périphériques Aide          Mise à jour du programme d'installation disponible         Version 24.10.1 of the installer is now available (23.08.1 is currer running).         Vous pouvez lire les notes de publication de chaque version sur :         https://github.com/canonical/subiquity/releases         If you choose to update, the update will be downloaded and the inst         will continue from here.                                                                                                    | [ Help ]<br>ently<br>tallation |                    |
| Fichier Machine Écran Entrée Périphériques Ade          Mise à jour du programme d'installation disponible         Version 24.10.1 of the installer is now available (23.08.1 is currer running).         Vous pouvez lire les notes de publication de chaque version sur :         https://github.com/canonical/subiquity/releases         If you choose to update, the update will be downloaded and the inst         will continue from here.                                                                                                    | [ Help ]<br>ently<br>tallation |                    |
| Picher Machine Écran Entrée Pérphériques Ade         Mise à jour du programme d'installation disponible         Version 24.10.1 of the installer is now available (23.08.1 is currer running).         Vous pouvez lire les notes de publication de chaque version sur :         https://github.com/canonical/subiquity/releases         If you choose to update, the update will be downloaded and the install continue from here.         [ Mise à jour vers le nouveau programme d'installation ]         [ Mise à jour vers le nouveau programme d'installation ]         [ Retour ]                                                  | [ Help ]<br>ently<br>tallation |                    |

| 🛃 zabbix [En fonction] - Oracle VM VirtualBox                                                                | - 🗆 ×                                                 |
|----------------------------------------------------------------------------------------------------|-------------------------------------------------------|
| Fichier Machine Écran Entrée Périphériques Aide                                                              |                                                       |
| Configuration clavier                                                                                        | [ Help ]                                              |
| Veuillez sélectionner votre disposition de clavier c<br>"Identifier le clavier" afin de détecter votre dispo | i–dessous, ou sélectionner<br>sition automatiquement. |
| Disposition : [ French                                                                                       | ▼ ]                                                   |
| Variante : [French – French (lega<br>alt.)                                                                   | cy, ▼]                                                |
| [ Identifier le clavier ]                                                                                    |                                                       |
|                                                                                                    |                                                       |
|                                                                                                    |                                                       |
|                                                                                                    |                                                       |
|                                                                                                    |                                                       |
|                                                                                                    |                                                       |
|                                                                                                    |                                                       |
|                                                                                                    |                                                       |
| [Terminé]<br>[Retour]                                                                                        |                                                       |
|                                                                                                    | 🧕 💿 🔰 🗗 🌶 🗐 🖾 📇 🚳 🔇 🖬 CTRL DROITE 💡                   |

#### Ici choisir Ubuntu Server (en appuyant sur espace) :

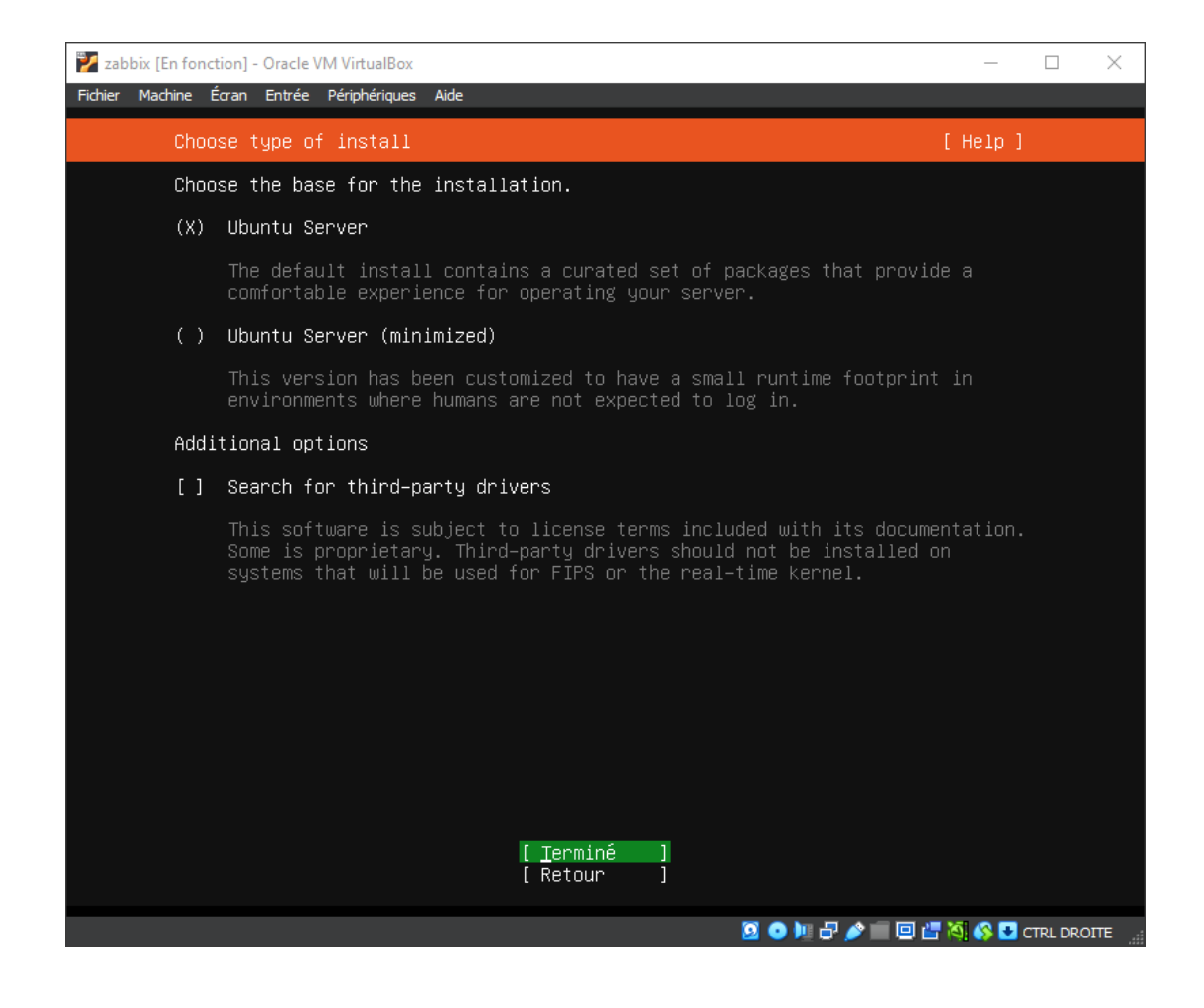

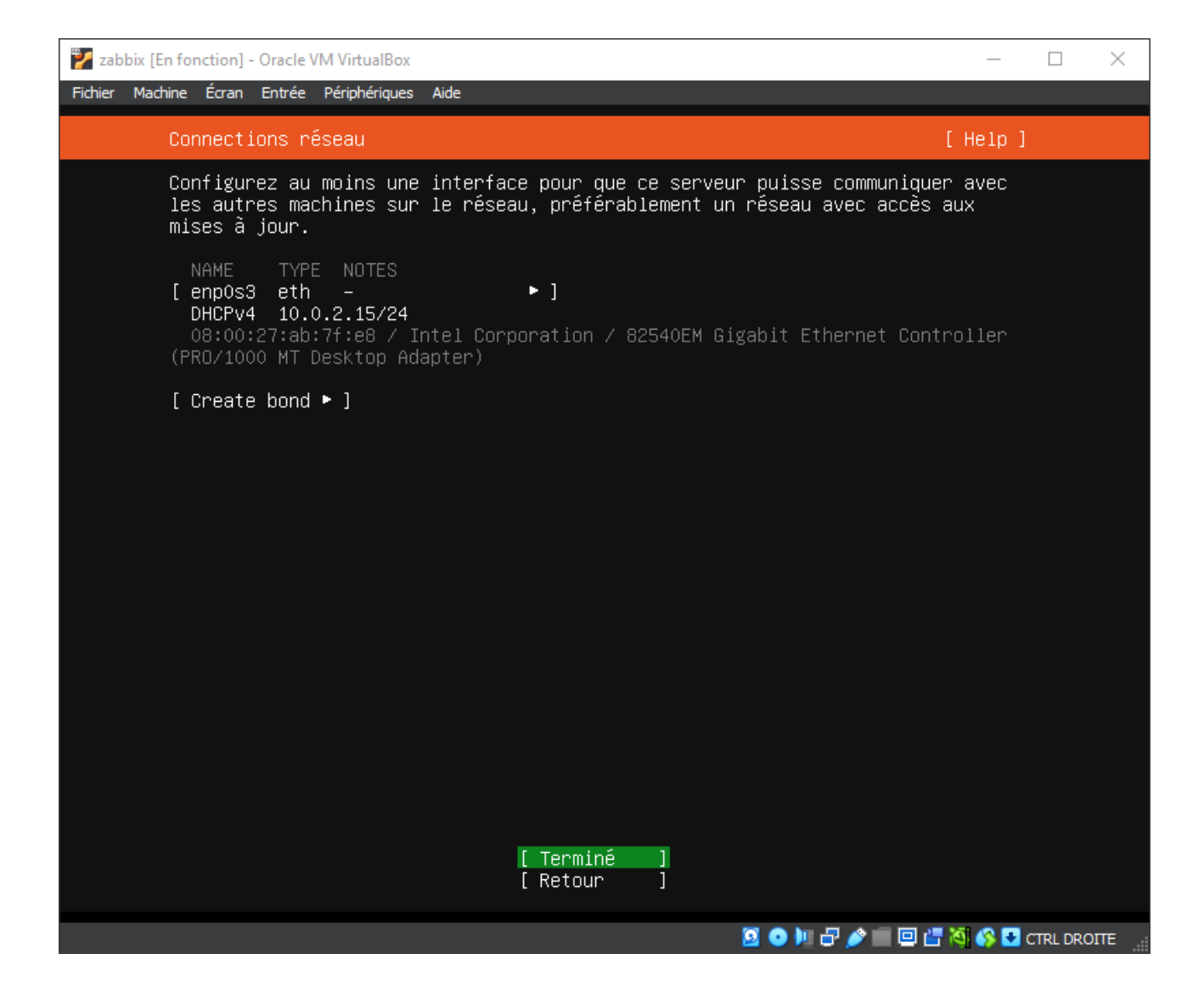

#### Ici pas besoin de spécifier quoi que ce soit :

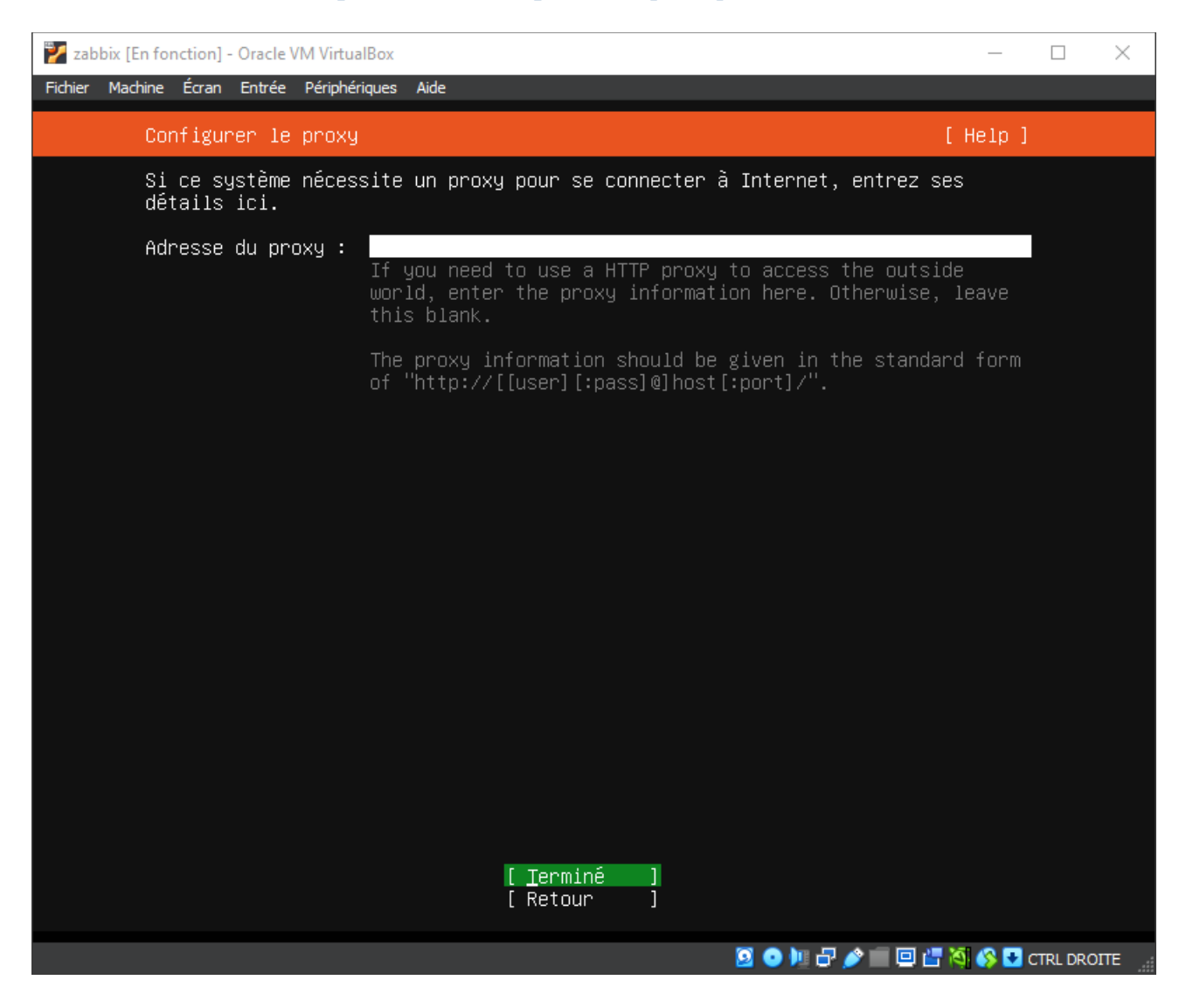

# Ici on laisse par défaut et puis on fait « Terminé »

| 🕎 zabbix [En fonction] - Oracle VM VirtualBox —                                                                                                    | -   |         | $\times$ |
|----------------------------------------------------------------------------------------------------|-----|---------|----------|
| Fichier Machine Écran Entrée Périphériques Aide                                                                                                    |     |         |          |
| Configurer le miroir d'archive Ubuntu [ Hel                                                                                                    | p ] |         |          |
| If you use an alternative mirror for Ubuntu, enter its details here.                                                                                                    |     |         |          |
| Adresse du miroir : <a href="http://archive.ubuntu.com/ubuntu">http://archive.ubuntu.com/ubuntu</a><br>You may provide an archive mirror that will be used<br>instead of the default. |     |         |          |
| The mirror location is being tested.                                                                                                    |     |         |          |
|                                                                                                    |     |         |          |
|                                                                                                    |     |         |          |
|                                                                                                    |     |         |          |
|                                                                                                    |     |         |          |
|                                                                                                    |     |         |          |
|                                                                                                    |     |         |          |
|                                                                                                    |     |         |          |
|                                                                                                    |     |         |          |
|                                                                                                    |     |         |          |
| [ <u>T</u> ermině]<br>[Retour]                                                                                                    |     |         |          |
|                                                                                                    | 🛃 c | TRL DRO | ITE ":   |

#### Ici on spécifie qu'on souhaite utiliser un disque entier (normalement pris par défaut) :

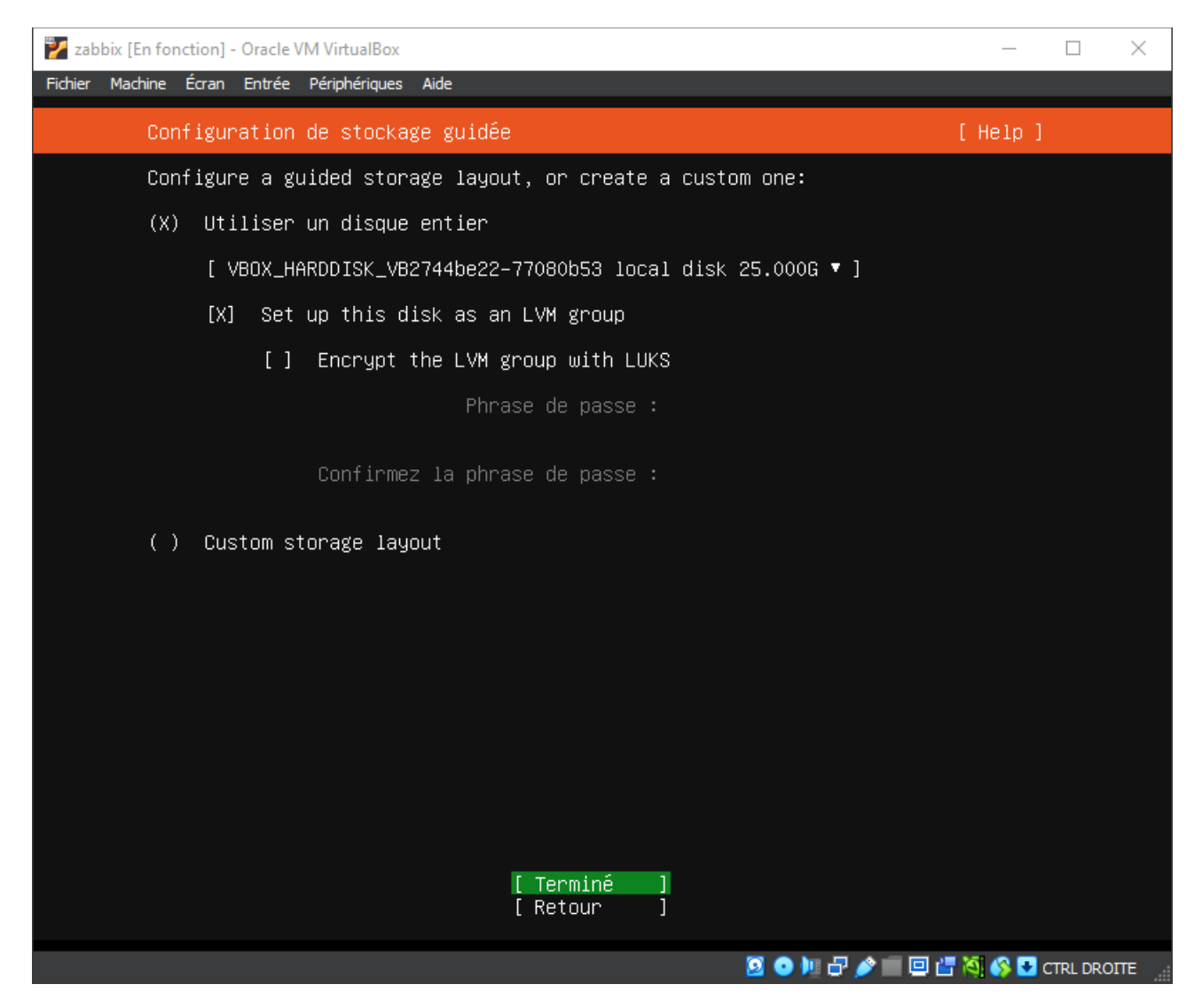

| 🛃 zabbix [En fonction] - Oracle VM VirtualBox                                                                                                    | -                            |            |         | $\times$ |
|----------------------------------------------------------------------------------------------------|------------------------------|------------|---------|----------|
| Fichier Machine Écran Entrée Périphériques Aide                                                                                                    |                              |            |         |          |
| Configuration du stockage                                                                                                    | [ He]                        | .p ]       |         |          |
| SOMMAIRE DU SYSTÈME DE FICHIERS                                                                                                    |                              |            |         |          |
| POINT DE MONTAGE TAILLE TYPE TYPE DE PÉRIPHÉRIQUE<br>[ / 11.496G new ext4 nouveau LVM logical volume<br>[ /boot 2.000G new ext4 nouveau partition de disqué      | ₽<br>local ♥                 | · ]<br>· ] |         |          |
| DISQUES DISPONIBLES                                                                                                    |                              |            |         |          |
| PÉRIPHÉRIQUE TYPE T<br>[ ubuntu-vg (nouveau) LVM volume group 2<br>espace libre                                                                                  | TAILLE<br>22.996G<br>11.500G | ► ]<br>►   |         |          |
| [ Create software RAID (md) ► ]<br>[ Create volume group (LVM) ► ]                                                                                               |                              |            |         |          |
| PÉRIPHÉRIQUES UTILISÉS                                                                                                    |                              |            |         |          |
| PÉRIPHÉRIQUE TYPE TYPE [ ubuntu–vg (nouveau) LVM volume group 2 ubuntu–lv nouveau, to be formatted as ext4, mounted at / 5                                       | TAILLE<br>22.996G<br>11.496G | •]         |         |          |
| [ VBOX_HARDDISK_VB2744be22–77080b53 disque local 2<br>partition 1 nouveau, BIOS grub spacer<br>partition 2 nouveau, to be formatted as ext4, mounted at<br>/hoot | 25.000G<br>1.000M<br>2.000G  | •]         |         |          |
| partition 3 nouveau, PV of LVM volume group ubuntu–vg 2                                                                                                    | 22.997G                      | •          |         |          |
| <mark>[ Terminé ]</mark><br>[ Rétablir ]<br>[ Retour ]                                                                                                    |                              |            |         |          |
| 2 O 🗓 🗗 🌶 🔳 🤇                                                                                                    | 9 🖅 🍇 🔇                      | 🛃 c        | TRL DRO | ITE 🦼    |

| 逻 zabbix [En fonction] - Oracle VM VirtualBox                                                                                                    | _            |         | $\times$ |
|----------------------------------------------------------------------------------------------------|--------------|---------|----------|
| Fichier Machine Écran Entrée Périphériques Aide                                                                                                    |              |         |          |
| Configuration du stockage                                                                                                    | [Help]       |         |          |
| SOMMAIRE DU SYSTÊME DE FICHIERS                                                                                                    |              |         |          |
| POINT DE MONTAGE TAILLE TYPE TYPE DE PÉRIPHÉRIQUE<br>[/ 11.496G new ext4 nouveau LVM logical volume<br>[/boot 2.000G new ext4 nouveau partition de disque lo | ►]<br>ocal►] |         |          |
| DISQUES DISPONIBLES                                                                                                    |              |         |          |
| Confirmer l'action                                                                                                    |              |         |          |
| Selecting Continue below will begin the installation process and result in the loss of data on the disks selected to be formatted                            |              |         |          |
| You will not be able to return to this or a previous screen once installation has started.                                                                   | the          |         |          |
| Are you sure you want to continue?                                                                                                    |              |         |          |
| [ Non ]<br>[ Continuer ]                                                                                                    |              |         |          |
| partition 2 nouveau, to be formatted as ext4, mounted at 2.0                                                                                                 | 000G 🕨       |         |          |
| partition 3 nouveau, PV of LVM volume group ubuntu-vg 22.9                                                                                                   | 997G ►       |         |          |
| [ Terminé ]<br>[ Rétablir ]<br>[ Retour ]                                                                                                    |              |         |          |
| 🖸 🔿 🔰 🗗 🎓 💼 🖂 🖄                                                                                                    | - 🖄 🚫 🛃 o    | TRL DRO | ITE .    |

# Ici on configure le nom d'utilisateur ainsi que le mot de passe :

| 🕎 zabbix [En fonction] - Oracle VM VirtualBox                               |                                                                                         | _           |          | $\times$ |
|-----------------------------------------------------------------------------|-----------------------------------------------------------------------------------------|-------------|----------|----------|
| Fichier Machine Écran Entrée Périphériques Aide                             |                                                                                         |             |          |          |
| Configuration du profil                                                     | ſ                                                                                       | Help ]      |          |          |
| Enter the username and password<br>configure SSH access on the nex<br>sudo. | d you will use to log in to the system. Yo<br>t screen but a password is still needed f | u can<br>or |          |          |
| Votre nom :                                                                 | alexis                                                                                  |             |          |          |
| Le nom de cette machine:                                                    | <mark>zabbix</mark><br>The name it uses when it talks to other<br>computers.            |             |          |          |
| Choisir un nom d'utilisateur :                                              | alexis                                                                                  |             |          |          |
| Choisir un mot de passe :                                                   | ****                                                                                    |             |          |          |
| Confirmer votre mot de passe:                                               | жжжж                                                                                    |             |          |          |
|                                                                             |                                                                                         |             |          |          |
|                                                                             |                                                                                         |             |          |          |
|                                                                             |                                                                                         |             |          |          |
|                                                                             |                                                                                         |             |          |          |
|                                                                             | [Terminé]                                                                               |             |          |          |
|                                                                             | 😤 💿 🌬 🎓 🖉 📴 🚰                                                                           | ا 🛃 🗞       | CTRL DRC | DITE     |

#### On décide ne pas Upgrade notre Ubuntu (pas utile) :

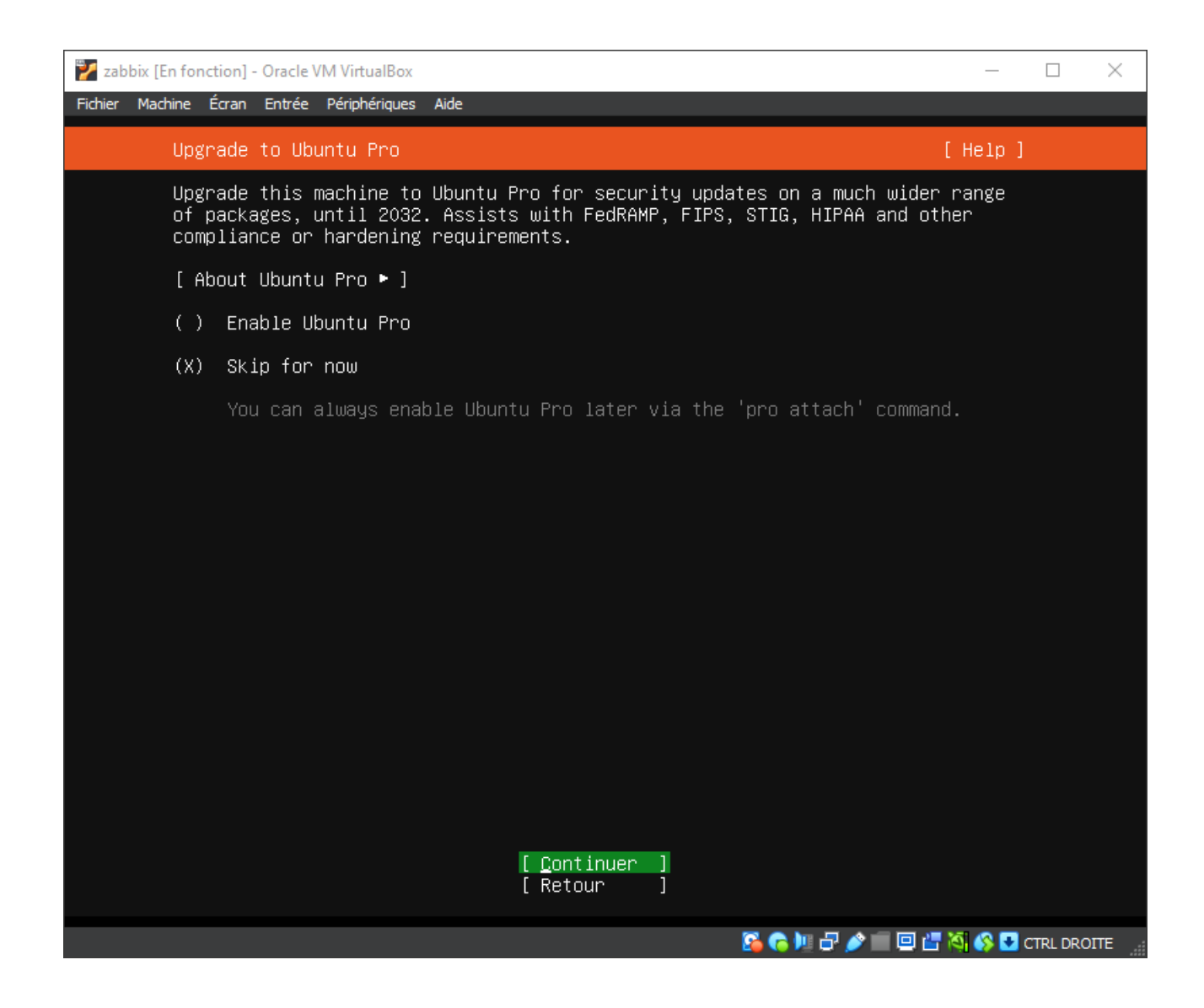

### Ici 2 choix possible soit on décide d'installer le serveur OpenSSH, soit pour éviter quelconque problème lors de l'installation on l'installe plus tard (appuyer sur espace pour sélectionner) :

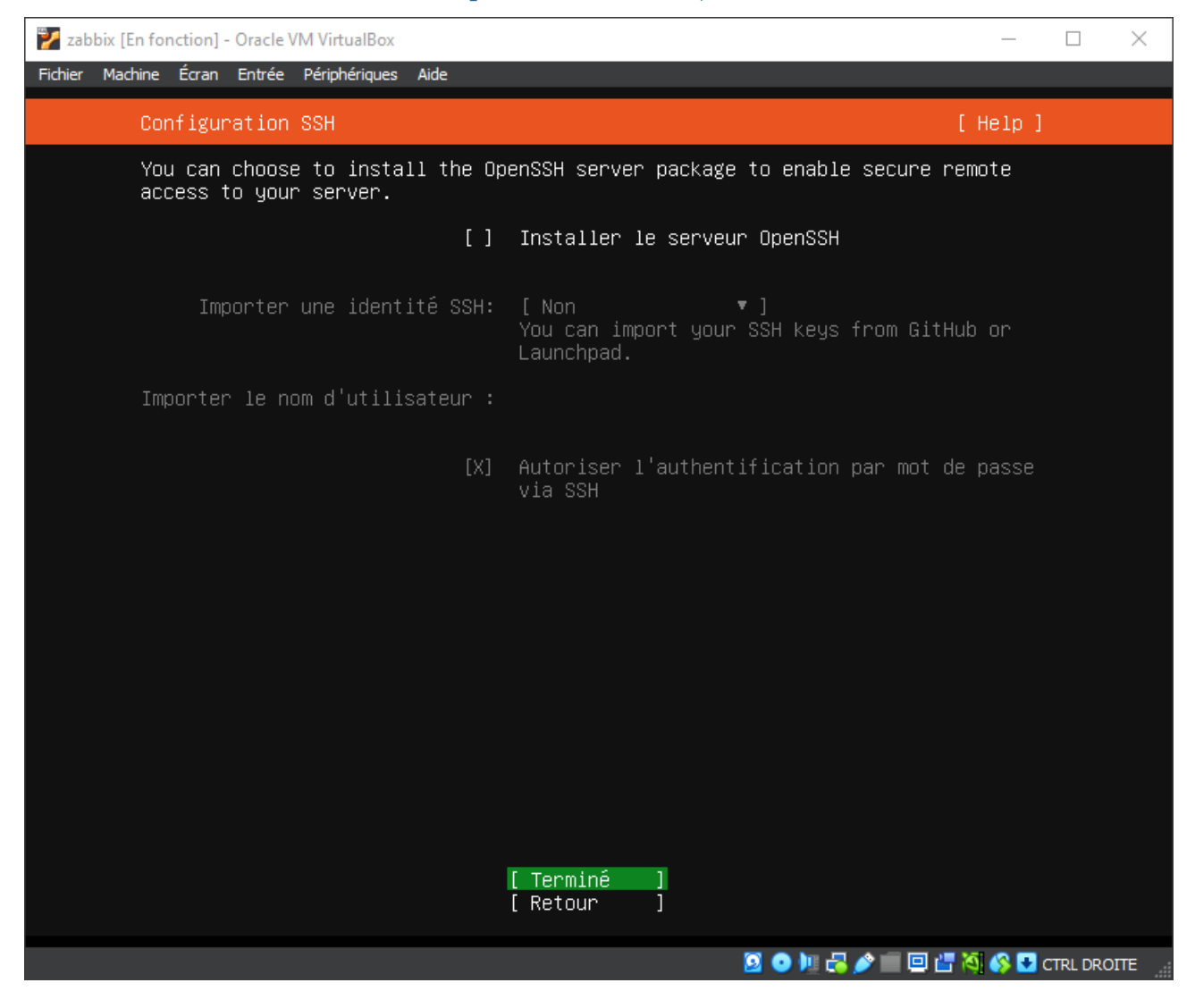

# Ici on ne choisit rien car rien n'est utile ici, on fait donc « Terminé » :

| 🕎 zabbix [En fonction] - Oracle VM VirtualBox                                                                                                    | -                                                                                                    | -        | $\times$ |
|----------------------------------------------------------------------------------------------------|----------------------------------------------------------------------------------------------------|----------|----------|
| Fichier Machine Écran Entrée Périphériques                                                                                                    | Aide                                                                                                    |          |          |
| Featured Server Snaps                                                                                                    | [ Hel                                                                                                    | p ]      |          |
| These are popular snaps<br>press ENTER to see more<br>available.                                                                                                    | in server environments. Select or deselect with SPAC<br>details of the package, publisher and versions                                                                                                    | Ε,       |          |
| <pre>[ ] microk8s<br/>[ ] nextcloud<br/>[ ] wekan<br/>[ ] kata-containers<br/>[ ] docker<br/>[ ] canonical-livepatch<br/>[ ] rocketchat-server<br/>[ ] mosquitto<br/>[ ] etcd<br/>[ ] powershell<br/>[ ] sabnzbd<br/>[ ] wormhole<br/>[ ] aws-cli<br/>[ ] google-cloud-sdk<br/>[ ] slcli<br/>[ ] doctl<br/>[ ] conjure-up<br/>[ ] postgresql10<br/>[ ] heroku<br/>[ ] keepalived<br/>[ ] prometheus</pre> | Kubernetes for workstations and appliances<br>Nextcloud Server - A safe home for all your data<br>Open-Source kanban<br>Build lightweight VMs that seamlessly plug into the<br>Docker container runtime<br>Canonical Livepatch Client<br>Rocket.Chat server<br>Eclipse Mosquitto MQTT broker<br>Resilient key-value store by CoreOS<br>PowerShell for every system!<br>SABnzbd<br>get things from one computer to another, safely<br>Universal Command Line Interface for Amazon Web Serv<br>Gogle Cloud SDK<br>Python based SoftLayer API Tool.<br>The official DigitalOcean command line interface<br>Package runtime for conjure-up spells<br>PostgreSQL is a powerful, open source object-relatio<br>CLI client for Heroku<br>High availability VRRP/BFD and load-balancing for Li<br>The Prometheus monitoring system and time series dat | c i n na |          |
|                                                                                                    | [Retour ]                                                                                                    |          |          |

🚰 💿 🂵 🖧 🤌 📰 🛄 🚰 🦓 🚱 🛂 CTRL DROITE

#### Ici on laisse tourner jusqu'à qu'en haut il y ai affiché « Installation terminée » :

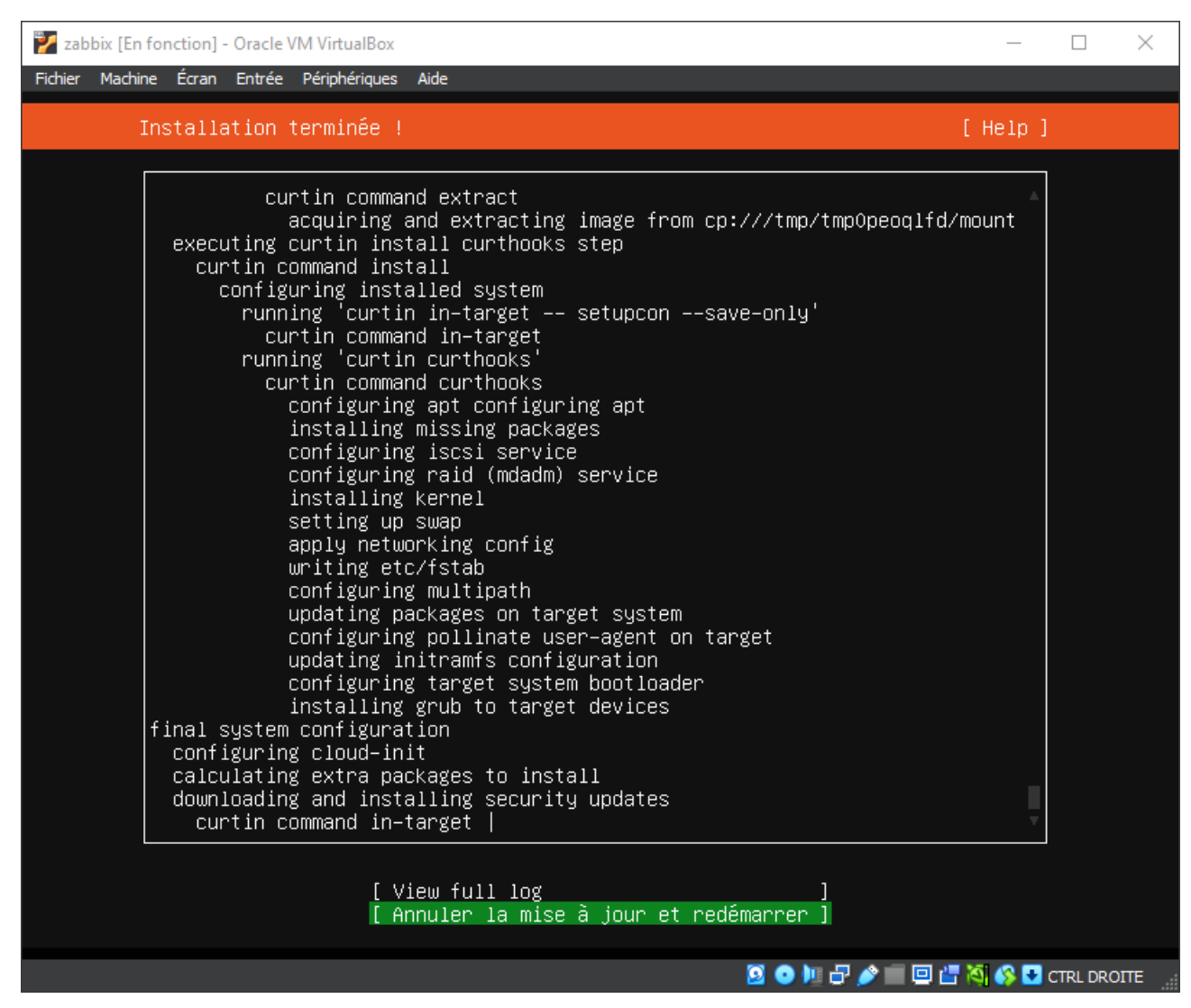

# Dès que la mise à jour est terminer la machine devra redémarrer et désormais on pourra s'occuper de l'installation et configuration de LAMP :

| 칼 zabbix [En fonction] - Oracle VM VirtualBox                                                                                                    |                                                                                                    |                       | _      |          | $\times$ |  |
|----------------------------------------------------------------------------------------------------|----------------------------------------------------------------------------------------------------|-----------------------|--------|----------|----------|--|
| Fichier Machine Écran Entrée Périphériques Aid<br>zabbix login:<br>zabbix login: alexis<br>Password:<br>Welcome to Ubuntu 22.04.3 LTS (GNU/L                                             | de<br>_inux 5.15.0–126–generic                                                                                                    | ×86_64)               |        |          |          |  |
| <pre>* Documentation: https://help.ubur<br/>* Management: https://landscape<br/>* Support: https://ubuntu.com//landscape</pre>                                                           | <pre>* Documentation: https://help.ubuntu.com<br/>* Management: https://landscape.canonical.com<br/>* Support: https://ubuntu.com/advantage</pre> |                       |        |          |          |  |
| System information as of mar. 19 r                                                                                                    | nov. 2024 13:30:27 UTC                                                                                                    |                       |        |          |          |  |
| System load: 0.091796875 F<br>Usage of /: 45.5% of 11.21GB l<br>Memory usage: 9% J<br>Swap usage: 0%                                                                                     | Processes:<br>Jsers logged in:<br>IPv4 address for enp0s3:                                                                                        | 124<br>0<br>10.0.2.15 |        |          |          |  |
| La maintenance de sécurité étendue p                                                                                                    | oour Applications n'est p                                                                                                    | as activée.           |        |          |          |  |
| B3 mises à jour peuvent être appliquées immédiatement.<br>Pour afficher ces mises à jour supplémentaires, exécuter ∶ apt list ––upgradable                                               |                                                                                                    |                       |        |          |          |  |
| nable ESM Apps to receive additional future security updates.<br>ee https://ubuntu.com/esm or run: sudo pro status                                                                       |                                                                                                    |                       |        |          |          |  |
| The programs included with the Ubuntu system are free software;<br>the exact distribution terms for each program are described in the<br>individual files in /usr/share/doc/*/copyright. |                                                                                                    |                       |        |          |          |  |
| Jbuntu comes with ABSOLUTELY NO WARRANTY, to the extent permitted by applicable law.                                                                                                    |                                                                                                    |                       |        |          |          |  |
| o run a command as administrator (user "root"), use "sudo ≺command>".<br>≊ee "man sudo_root" for details.                                                                                |                                                                                                    |                       |        |          |          |  |
| alexis@zabbix:~\$                                                                                                    |                                                                                                    |                       |        |          |          |  |
|                                                                                                    |                                                                                                    | 🧕 🕒 📃 🖓 🦢 🔤 🚰 🖄       | 🚯 🛃 ci | TRL DROI | TE 🔡     |  |

\_\_\_\_\_

-----

# **III/Installation et configuration de LAMP**

Avant toute chose il faut faire les mises à jours sur votre machine virtuelle afin d'éviter de rencontrer quelconque problème

Mettez vous en mode Administrateur :

```
vboxuser@DebianArgaud3:~$ su root
Password:
root@DebianArgaud3:/home/vboxuser#
```

Ensuite tappez la commande (cela permettra de faire les recherches des mises à jours et leurs installations) :

sudo apt update && sudo apt upgrade -y

Pour commencer nous allons installer apache2 (le « A » dans LAMP) :

root@DebianArgaud3:/home/vboxuser# sudo apt install -t apache2 apache2-doc

Ensuite vérifions qu'il a été installer :

```
root@DebianArgaud3:/home/vboxuser# sudo systemctl status apache2

apache2.service - The Apache HTTP Server

Loaded: loaded (/lib/systemd/system/apache2.service; enabled; preset: enabled

Active: active (running) since Tue 2024-09-17 14:45:13 CEST; 2min 21s ago

Docs: https://httpd.apache.org/docs/2.4/

Main PID: 3870 (apache2)

Tasks: 55 (limit: 2284)

Memory: 10.9M

CPU: 30ms

CGroup: /system.slice/apache2.service

-3870 /usr/sbin/apache2 -k start

-3872 /usr/sbin/apache2 -k start

-3873 /usr/sbin/apache2 -k start
```

Par la suite on va faire en sorte qu'il soit actif dès le démarrage avec cette commande :

```
root@DebianArgaud3:/home/vboxuser# sudo systemctl enable apache2
```

Désormais sur google si vous tapez l'adresse IP de votre machine (que vous retrouvez avec un « ip a ») vous aurez votre page web :

```
root@DébianArgaud3:/home/vboxuser# ip a
1: lo: <LOOPBACK, UP, LOWER_UP> mtu 65536 qdisc noqueue state UNKNOWN group defaul
t qlen 1000
   link/loopback 00:00:00:00:00:00 brd 00:00:00:00:00:00
   inet 127.0.0.1/8 scope host lo
      valid_lft forever preferred_lft forever
   inet6 ::1/128 scope host noprefixroute
      valid_lft forever preferred_lft forever
2: enp0s3: <BROADCAST,MULTICAST,UP,LOWER_UP> mtu 1500 qdisc fq_codel state UP gr
oup default qlen 1000
   link/ether 08:00:27:01:08:f0 brd ff:ff:ff:ff:ff:ff
   inet 192.168.18.177/24 brd 192.168.18.255 scope global dynamic noprefixroute
enp0s3
      valid_lft 85483sec preferred_lft 85483sec
   inet6 fe80::a00:27ff:fe01:8f0/64 scope link noprefixroute
      valid_lft forever preferred_lft forever
```

```
) (i) Non sécurisé 192.168.18.177
```

| Apache2 Debian Default Page                                                                                                    |
|----------------------------------------------------------------------------------------------------|
| debian                                                                                                    |
| It works!                                                                                                    |
| This is the default welcome page used to test the correct operation of the Apache2 server after installation on Debian systems. If you can read this page, it means that the Apache HTTP server installed at this site is working properly. You should replace this file (located at /var/www/html/index.html) before continuing to operate your HTTP server.                                                                                                    |
| If you are a normal user of this web site and don't know what this page is about, this probably means<br>that the site is currently unavailable due to maintenance. If the problem persists, please contact the<br>site's administrator.                                                                                                    |
| Configuration Overview                                                                                                    |
| Debian's Apache2 default configuration is different from the upstream default configuration, and split<br>into several files optimized for interaction with Debian tools. The configuration system is <b>fully</b><br><b>documented in /usr/share/doc/apache2/README.Debian.gz</b> . Refer to this for the full<br>documentation. Documentation for the web server itself can be found by accessing the <b>manual</b> if the<br>apache2-doc package was installed on this server. |
| The configuration layout for an Apache2 web server installation on Debian systems is as follows:                                                                                                    |
| <pre>/etc/apache2/<br/>  apache2.conf<br/>  mods-enabled<br/>    **.load<br/>  ' **.conf<br/>  conf-enabled<br/>  ' **.conf<br/>  sites-enabled<br/>  ' **.conf</pre>                                                                                                    |
| <ul> <li>apache2.conf is the main configuration file. It puts the pieces together by including all remaining<br/>configuration files when starting up the web server.</li> </ul>                                                                                                    |
| <ul> <li>ports.conf is always included from the main configuration file. It is used to determine the<br/>listening ports for incoming connections, and this file can be customized anytime.</li> </ul>                                                                                                    |
| <ul> <li>Configuration files in the mods-enabled/, conf-enabled/ and sites-enabled/ directories contain particular configuration snippets which manage modules, global configuration fragments, or virtual host configurations, respectively.</li> </ul>                                                                                                    |
| <ul> <li>They are activated by symlinking available configuration files from their respective *-available/<br/>counterparts. These should be managed by using our helpers azemmod, azdismod, azensite,<br/>azdissite, and azencorf, azdisconf. See their respective man pages for detailed information.</li> </ul>                                                                                                    |
| <ul> <li>The binary is called apache2. Due to the use of environment variables, in the default<br/>configuration, apache2 needs to be started/stopped with /etc/init.d/apache2 or apache2ctl.<br/>Calling /usr/bin/apache2 directly will not work with the default configuration.</li> </ul>                                                                                                    |

0/1 **≡** Á

Après cela nous allons installer php (le « P » dans LAMP) :

root@DebianArgaud3:/home/vboxuser# apt install -y php

Avec la commande « php -v » nous pouvons voir quelques informations sur celui-ci :

root@DebianArgaud3:/home/vboxuser# php -v PHP 8.2.20 (cli) (built: Jun 17 2024 13:33:14) (NTS) Copyright (c) The PHP Group Zend Engine v4.2.20, Copyright (c) Zend Technologies with Zend OPcache v8.2.20, Copyright (c), by Zend Technologies

Avant d'aller plus loin, nous allons installer quelques paquets supplémentaires pour compléter l'installation de PHP sur notre serveur. Par exemple, pour permettre les interactions entre PHP et notre instance MariaDB avec cette commande :

```
root@DebianArgaud3:/home/vboxuser# sudo apt install -y php-pdo php-mysql php-zip
php-gd php-curl php-xml php-pear php-bcmath
```

Maintenant, pour nous assurer que notre moteur de script PHP est bien actif, nous allons créer un fichier "*phpinfo.php*" (ou un autre nom) à la racine de notre site Web :

```
root@DebianArgaud3:/home/vboxuser# sudo nano /var/www/html/phpinfo.php
```

Puis rentrez ceci dans le fichier :

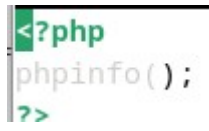

Si vous mettez dans l'url « phpinfo.php » ou ce que vous avez mis en plus de l'adresse ip de votre serveur voici ce que vous retrouverez :

| 7/phpinfo.php                                                                                                    |                                                                                                    | Á |
|----------------------------------------------------------------------------------------------------|----------------------------------------------------------------------------------------------------|---|
| PHP Version 8.2.20                                                                                                    | php                                                                                                    |   |
| System                                                                                                    | Linux DeblanArgaud3 6.1.0-25-amd64 #1 SMP PREEMPT_DYNAMIC Deblan 6.1.106-3 (2024-08-26) x86_64                                                                                                    |   |
| Build Date                                                                                                    | Jun 17 2024 13:33:14                                                                                                    |   |
| Build System                                                                                                    | Linux                                                                                                    |   |
| Server API                                                                                                    | Apache 2.0 Handler                                                                                                    |   |
| Virtual Directory Support                                                                                                    | disabled                                                                                                    |   |
| Configuration File (php.ini) Path                                                                                                    | /etc/php/8.2/apache2                                                                                                    |   |
| Loaded Configuration File                                                                                                    | /etc/php/8.2/apache2/php.ini                                                                                                    |   |
| Scan this dir for additional .ini files                                                                                              | /etc/php/8.2/apache2/conf.d                                                                                                    |   |
| Additional .ini files parsed                                                                                                    | Natchpheis 2/inpache2/cond 1/10-apcache Imi, Richpheiß 2/inpache2/cond 4/10-pd6 imi,<br>Richpheiß 2/inpache2/cond 4/20-amidia imi, Richpheiß 2/inpache2/cond 4/20-filmi imi, Richpheiß 2/inpache2/cond 4/20-<br>Richpheiß 2/inpache2/cond 4/20-amidia imi, Richpheiß 2/inpache2/cond 4/20-filmi imi, Richpheiß 2/inpache2/cond 4/20-<br>Riemfs imi, Richpheiß 2/inpache2/cond 4/20-himi, Richpheiß 2/inpache2/cond 4/20-<br>Riemfs imi, Richpheiß 2/inpache2/cond 4/20-himi, Richpheiß 2/inpache2/cond 4/20-<br>Riemfs imi, Richpheiß 2/inpache2/cond 4/20-riemfine imi, Richpheiß 2/inpache2/cond 4/20-<br>himi, Richpheiß 2/inpache2/cond 4/20-riemfine imi, Richpheß 2/inpache2/cond 4/20-himi, Richpheß 2/inpache2/cond 4/20-<br>riemfine imi, Richpheß 2/inpache2/cond 4/20-riemfine imi, Richpheß 2/inpache2/cond 4/20-<br>himi, Richpheß 2/inpache2/cond 4/20-riemfine imi, Richpheß 2/inpache2/cond 4/20-riemfine<br>Richpheß 2/inpache2/cond 4/20-riemer imi, Richpheß 2/inpache2/cond 4/20-riemfine<br>Richpheß 2/inpache2/cond 4/20-riemer imi Richpheß 2/inpache2/cond 4/20-riemfine<br>Richpheß 2/inpache2/cond 4/20-riemer imi Richpheß 2/inpache2/cond 4/20-riemfine<br>Richpheß 2/inpache2/cond 4/20-riemer imi Richpheß 2/inpache2/cond 4/20-riemfine<br>Richpheß 2/inpache2/cond 4/20-riemer imi Richpheß 2/inpache2/cond 4/20-riemfine<br>Richpheß 2/inpache2/cond 4/20-riemer imi Richpheß 2/inpache2/cond 4/20-riemfine<br>Richpheß 2/inpache2/cond 4/20-riemer imi Richpheß 2/inpache2/cond 4/20-riemfine<br>Richpheß 2/inpache2/cond 4/20-riemer imi Richpheß 2/inpache2/cond 4/20-riemfine<br>Richpheß 2/inpache2/cond 4/20-riemer imi Richpheß 2/inpache2/cond 4/20-riemfine<br>Richpheß 2/inpache2/cond 4/20-riemer imi Richpheß 2/inpache2/cond 4/20-riemfine<br>Richpheß 2/inpache2/cond 4/20-riemer imi Richpheß 2/inpache2/cond 4/20-riemfine<br>Richpheß 2/inpache2/cond 4/20-riemer imi Richpheß 2/inpache2/cond 4/20-riemfine<br>Richpheß 2/inpache2/cond 4/20-riemfine<br>Richpheß 2/inpache2/cond 4/20-riemfine<br>Richpheß 2/inpache2/cond 4/20-riemfine<br>Richpheß 2/inpache2/cond 4/20-riemfine<br>Richpheß 2/inpache2/cond 4/20-riemfine<br>Richpheß 2/inpache2/c |   |
| PHP API                                                                                                    | 20220829                                                                                                    |   |
| PHP Extension                                                                                                    | 20220829                                                                                                    |   |
| Zend Extension                                                                                                    | 420220829                                                                                                    |   |
| Zend Extension Build                                                                                                    | API420220829,NTS                                                                                                    |   |
| PHP Extension Build                                                                                                    | API20220829,NTS                                                                                                    |   |
| Debug Build                                                                                                    | no                                                                                                    |   |
| Thread Safety                                                                                                    | disabled                                                                                                    |   |
| Zend Signal Handling                                                                                                    | enabled                                                                                                    |   |
| Zend Memory Manager                                                                                                    | enabled                                                                                                    |   |
| Zend Multibyte Support                                                                                                    | disabled                                                                                                    |   |
| Zend Max Execution Timers                                                                                                    | disabled                                                                                                    |   |
| IPv6 Support                                                                                                    | enabled                                                                                                    |   |
| DTrace Support                                                                                                    | available, disabled                                                                                                    |   |
| Registered PHP Streams                                                                                                    | https, ftps, compress.zlib, php, file, glob, data, http, ftp, phar                                                                                                    |   |
| Registered Stream Socket Transports                                                                                                  | tcp, udp, unix, udg, ssl, tls, tlsv1.0, tlsv1.1, tlsv1.2, tlsv1.3                                                                                                    |   |
| Registered Stream Filters                                                                                                    | zlib.*, string.rot13, string.toupper, string.tolower, convert.*, consumed, dechunk, convert.iconv.*                                                                                                    |   |
| Registered Stream Filters This program makes use of the Zend Scripting Language Zend Engine v4 2.20, Copyright (c) Zend Technologies | zib.*, string rot13, string toupper, string toiower, convert.*, consumed, dechunk, convert.iconv.*                                                                                                    |   |

Configuration

Désormais nous allons installer MariaDB (le « M » dans LAMP) :

root@DebianArgaud3:/home/vboxuser# sudo apt install -y mariadb-server

(Ps : nous pouvons sécuriser l'installation avec la commande sudo mariadb-secureinstallation mais ici nous allons au plus simple) Pour voir les informations de MariaDB tapez « mariadb -V » :

```
rootepepranargauus./nome/vpoxuser# marraup -v
mariadb Ver 15.1 Distrib 10.11.6-MariaDB, for debian-linux-gnu (x86_64) using
EditLine wrapper
```

Maintenant pour voir le bon fonctionnement de mariadb (base de donnée) nous allons taper la commande « sudo mariadb -u root -p » puis ensuite vous mettez votre mot de passe et enfin tappez la commande « show databases ; », pour sortir de la commande faites « exit » ou Ctrl + C :

```
root@DebianArgaud3:/home/vboxuser# sudo mariadb -u root -p
Enter password:
Welcome to the MariaDB monitor. Commands end with ; or \g.
Your MariaDB connection id is 32
Server version: 10.11.6-MariaDB-0+deb12u1 Debian 12
Copyright (c) 2000, 2018, Oracle, MariaDB Corporation Ab and others.
Type 'help;' or '\h' for help. Type '\c' to clear the current input statement.
MariaDB [(none)]> show databases;
+----+
Database
+----+
| information_schema |
| mysql |
| performance_schema |
sys
+----+
4 rows in set (0.000 sec)
MariaDB [(none)]>
```

Bien jouer vous avez désormais installer LAMP ! Par la suite nous allons faire en sorte que notre site héberge Zabbix

# **IV/Installation et configuration de Zabbix**

Tout d'abord nous allons nous mettre en root afin de ne pas avoir de problème de droit durant l'installation de Zabbix via la commande « sudo -s » ou « su » si vous avez le mot de passe root :

alexis@zabbix:~\$ sudo −s [sudo] password for alexis:

Ensuite nous allons installer le fichier d'installation de zabbix avec la commande

« wget https://repo.zabbix.com/zabbix/7.0/ubuntu/pool/main/z/zabbixrelease/zabbix-release\_latest\_7.0+ubuntu22.04\_all.deb »

root@zabbix:/home/alexis# wget https://repo.zabbix.com/zabbix/7.0/ubuntu/pool/main/z/zabbix-release/ zabbix-release\_latest+ubuntu22.04\_all.deb --2024-11-19 13:48:59-- https://repo.zabbix.com/zabbix/7.0/ubuntu/pool/main/z/zabbix-release/zabbix -release\_latest+ubuntu22.04\_all.deb Resolving repo.zabbix.com (repo.zabbix.com)... 178.128.6.101, 2604:a880:2:d0::2062:d001 Connecting to repo.zabbix.com (repo.zabbix.com)|178.128.6.101|:443... connected. HTTP request sent, awaiting response... 200 OK Length: 8288 (8,1K) [application/octet-stream] Saving to: 'zabbix-release\_latest+ub untu22.04\_all.deb' zabbix-release\_latest+ub 100%[===============>] 8,09K --.-KB/s in 0,001s 2024-11-19 13:48:59 (7,22 MB/s) - 'zabbix-release\_latest+ubuntu22.04\_all.deb' saved [8288/8288] root@zabbix:/home/alexis# \_

#### Ensuite nous allons rentrer la commande

« dpkg -i zabbix-release latest 7.0+ubuntu22.04 all.deb »

root@zabbix:/home/alexis# dpkg -i zabbix-release\_latest+ubuntu22.04\_all.deb dpkg: avertissement: dégradation (« downgrade ») de zabbix-release depuis 1:7.0-2+ubuntu24.04 vers 1 :7.0-2+ubuntu22.04 (Lecture de la base de données... 74874 fichiers et répertoires déjà installés.) Préparation du dépaquetage de zabbix-release\_latest+ubuntu22.04\_all.deb ... Dépaquetage de zabbix-release (1:7.0-2+ubuntu22.04) sur (1:7.0-2+ubuntu24.04) ... Paramétrage de zabbix-release (1:7.0-2+ubuntu22.04) sur (1:7.0-2+ubuntu24.04) ... Installation de la nouvelle version du fichier de configuration /etc/apt/sources.list.d/zabbix-tools .list ... Installation de la nouvelle version du fichier de configuration /etc/apt/sources.list.d/zabbix.list ... root@zabbix:/home/alexis# \_

# Puis si vous le souhaiter vous pouvez faire un apt update au cas ou, ensuite nous allons installer zabbix server via la commande :

« apt install zabbix-server-mysql zabbix-frontend-php zabbix-apacheconf zabbix-sql-scripts zabbix-agent »

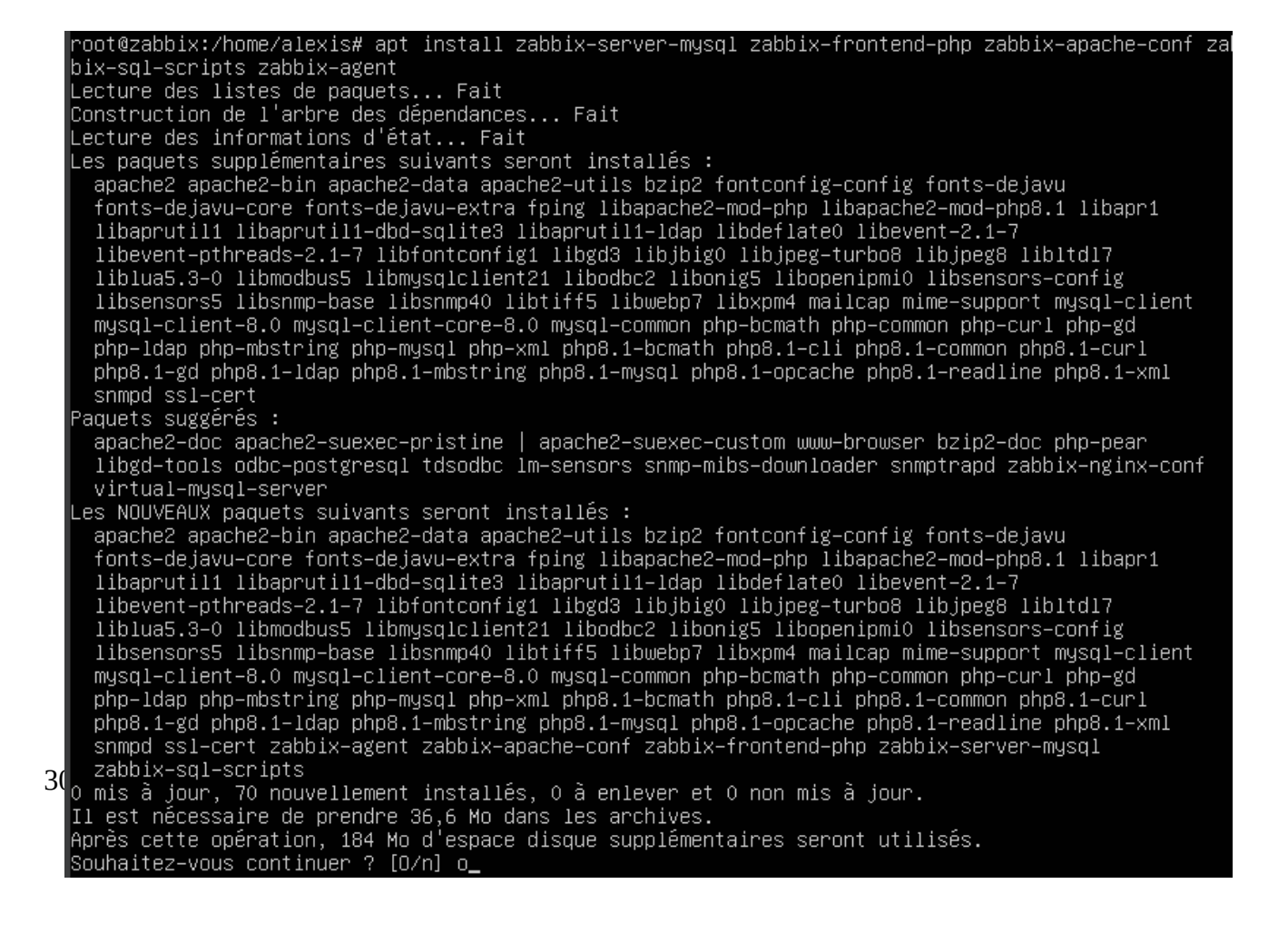

Nous allons par la suite rentrer dans la base de donnée afin de donner tous les droits à un compte admin, pour rentrer dans la base de donnée nous allons utiliser la commande : « mysql -uroot -p »

Puis quand nous sommes sur mariadb nous allons tapper ces commandes : Créer la base de donnée Zabbix :

create database zabbix character set utf8mb4 collate utf8mb4\_bin; Créer l'utilisateur avec tous les droits (« password » = mettre votre mot de passe):

create user <code>zabbix@localhost</code> identified by <code>'password';</code> Lui donner tous les droits :

grant all privileges on zabbix.\* to zabbix@localhost;

La commande suivante permet aux utilisateurs non-administrateurs de créer des fonctions ou déclencheurs même si la réplication binaire est activée, en désactivant certaines restrictions de sécurité (utile pour une commande futur) :

set global log\_bin\_trust\_function\_creators = 1;

Puis nous nous déconnectons :

quit;

| root@zapplx:/nome/alex1s# mysql –u root –p<br>Enter nassword:                                                  |
|----------------------------------------------------------------------------------------------------|
| Welcome to the MariaDB monitor. Commands end with ; or ∖g.<br>Your MariaDB connection id is 31                 |
| Server version: 10.6.18–MariaDB–Oubuntu0.22.04.1 Ubuntu 22.04                                                  |
| Copyright (c) 2000, 2018, Oracle, MariaDB Corporation Ab and others.                                           |
| Type 'help;' or '\h' for help. Type '\c' to clear the current input statement.                                 |
| MariaDB [(none)]> create database zabbix character set utf8mb4 collate utf8mb4_bin<br>_> :                     |
| Query OK, 1 row affected (0,000 sec)                                                                           |
| MariaDB [(none)]> create user zabbix@localhost identified by 'root' ;<br>Query OK, O rows affected (O,OO3 sec) |
| MariaDB [(none)]> grant all privileges on zabbix.* to zabbix@localhost<br>                                     |
| Query OK, O rows affected (O,003 sec)                                                                          |
| MariaDB [(none)]> set global log_bin_trust_function_creators = 1;<br>Query OK, 0 rows affected (0,000 sec)     |
| MariaDB [(none)]> quit ;_                                                                                      |

#### Ensuite rentrer la commande suivante :

root@zabbix:/home/alexis# zcat /usr/share/zabbix–sql–scripts/mysql/server.sql.gz | mysql ––default–c haracter–set=utf8mb4 –uzabbix –p zabbix Enter password:

#### Puis nous pouvons nous reconnecter sur la base de donnée et rentrer la commande (on enlève les privilèges des « autres ») :

```
« set global log bin trust function creators = 0; »
```

root@zabbix:/home/alexis# mysql -u root -p Enter password: Welcome to the MariaDB monitor. Commands end with ; or \g. Your MariaDB connection id is 33 Server version: 10.6.18-MariaDB-Oubuntu0.22.04.1 Ubuntu 22.04 Copyright (c) 2000, 2018, Oracle, MariaDB Corporation Ab and others. Type 'help;' or '\h' for help. Type '\c' to clear the current input statement. MariaDB [(none)]> set global log\_bin\_trust\_function\_creators = 0; Query OK, 0 rows affected (0,000 sec) MariaDB [(none)]> quit; Bye root@zabbix:/home/alexis# \_ Par la suite nous allons nous rendre dans « /etc/zabbix/zabbix\_server.conf » et aller sur la ligne DBPassword et mettre le password défini auparavant dans la base de donnée et DBUser avec aussi l'user défini auparavant

| GNU nano 6.2                                                                                                    | /etc/zabbix/zabbix_server.conf *                                                                                                    |
|----------------------------------------------------------------------------------------------------|----------------------------------------------------------------------------------------------------|
| ⊄<br>¥ Mandatory: no<br>¥ Default:<br>¥ DBSchema=                                                                                                    |                                                                                                    |
| ### Option: DBUser<br># Database u:<br>#                                                                                                    | ser.                                                                                                    |
| ≁ Mandatory: no<br># Default:<br># DBUser=                                                                                                    |                                                                                                    |
| )BUser=zabbix                                                                                                    |                                                                                                    |
| ### Option: DBPass<br># Database p;<br># Comment th<br>#<br># Mandatory: no<br># Default:<br># DBPassword=                                                                                                    | word<br>assword.<br>is line if no password is used.                                                                                                    |
| ### Option: DBSock)<br># Path to My!<br>#<br># Mandatory: no                                                                                                    | et<br>SQL socket.                                                                                                    |
| # Default:<br># DBSocket=                                                                                                    |                                                                                                    |
| ### Option: DBPort<br># Database po<br># If the Net<br># tnsnames.or                                                                                                    | ort when not using local socket.<br>Service Name connection method is used to connect to Oracle database, the port n <mark>y</mark><br>ra file will be used. The port number set here will be ignored.                                                                                                 |
| ^G Help   ^O Wi<br>^X Exit   ^R R≀                                                                                                    | rite Out                                                                                                    |
|                                                                                                    |                                                                                                    |
| GNU nano 6.2                                                                                                    | /etc/zabbix/zabbix_server.conf *                                                                                                    |
| GNU nano 6.2<br>#<br># Mandatory: no<br># Default:<br># DBSchema=                                                                                                    | /etc/zabbix/zabbix_server.conf *                                                                                                    |
| GNU nano 6.2<br>#<br># Mandatory: no<br># Default:<br># DBSchema=<br>### Option: DBUse<br># Database<br>#<br># Mandatory: no<br># Default:<br># DBUser=                                                                                                    | /etc/zabbix/zabbix_server.conf *<br>r<br>user.                                                                                                    |
| GNU nano 6.2<br>#<br># Mandatory: no<br># Default:<br># DBSchema=<br>### Option: DBUse<br># Database<br>#<br># Mandatory: no<br># Default:<br># DBUser=<br>DBUser=zabbix                                                                                                    | /etc/zabbix/zabbix_server.conf *<br>r<br>user.                                                                                                    |
| GNU nano 6.2<br>#<br># Mandatory: no<br># Default:<br># DBSchema=<br>### Option: DBUse<br># Database<br>#<br># Mandatory: no<br># Default:<br># DBUser=<br>DBUser=zabbix<br>### Option: DBPas<br># Database<br># Comment t<br>#<br># Mandatory: no<br># Default:<br>DBFassword=root                                                                                                    | /etc/zabbix/zabbix_server.conf *<br>user.<br>sword<br>password.<br>his line if no password is used.                                                                                                    |
| GNU nano 6.2<br>#<br># Mandatory: no<br># Default:<br># DBSchema=<br>### Option: DBUse<br># Database<br>#<br>Mandatory: no<br># Default:<br># DBUser=<br>DBUser=zabbix<br>### Option: DBPas<br># Comment t<br>#<br>Mandatory: no<br># Default:<br>DBPassword=root<br>### Option: DBSoc<br># Path to<br>#                                                                                                    | /etc/zabbix/zabbix_server.conf *  r user.  sword password. his line if no password is used.  ket uSQL socket.                                                                                                    |
| GNU nano 6.2<br>#<br># Mandatory: no<br># Default:<br># DBSchema=<br>### Option: DBUse<br># Database<br>#<br>Mandatory: no<br># Default:<br># DBUser=zabbix<br>### Option: DBPas<br># Database<br># Comment t<br># Mandatory: no<br># Default:<br>DBPassword=root<br>### Option: DBSoc<br># Path to M<br>#<br>Mandatory: no<br># Default:<br># DBSocket=                                                                          | /etc/zabbix/zabbix_server.conf *  r user. sword password. his line if no password is used. ket ySQL socket.                                                                                                    |
| GNU nano 6.2<br>#<br># Mandatory: no<br># Default:<br># DBSchema=<br>### Option: DBUse<br># Database<br>#<br>Mandatory: no<br># Default:<br># DBUser=<br>DBUser=zabbix<br>### Option: DBPas<br># Database<br># Comment t<br># Mandatory: no<br># Default:<br>DBPassword=root<br>### Option: DBSoc<br># Path to M<br># Mandatory: no<br># Default:<br># DBSocket=<br>### Option: DBPor<br># Database<br># If the Ne<br># at the Ne | /etc/zabbix/zabbix_server.conf *  r user.  sword password. his line if no password is used.  ket ySQL socket.  t port when not using local socket. t Service Name connection method is used to connect to Oracle database, the port n ora file will be used. The port number set here will be ignored. |

33 / 42

#### Ensuite vous rentrerez les deux commandes suivantes :

systemctl restart zabbix-server zabbix-agent apache2

et

systemctl enable zabbix-server zabbix-agent apache2

root@zabbix:/home/alexis# systemctl restart zabbix–server zabbix–agent apache2 root@zabbix:/home/alexis# systemctl enable zabbix–server zabbix–agent apache2

Il suffit juste désormais de rentrer votre adresse IP sur un navigateur suivi de /zabbix (exemple : 192.168.18.101/zabbix) et vous voila connecter et prêt à configurer zabbix

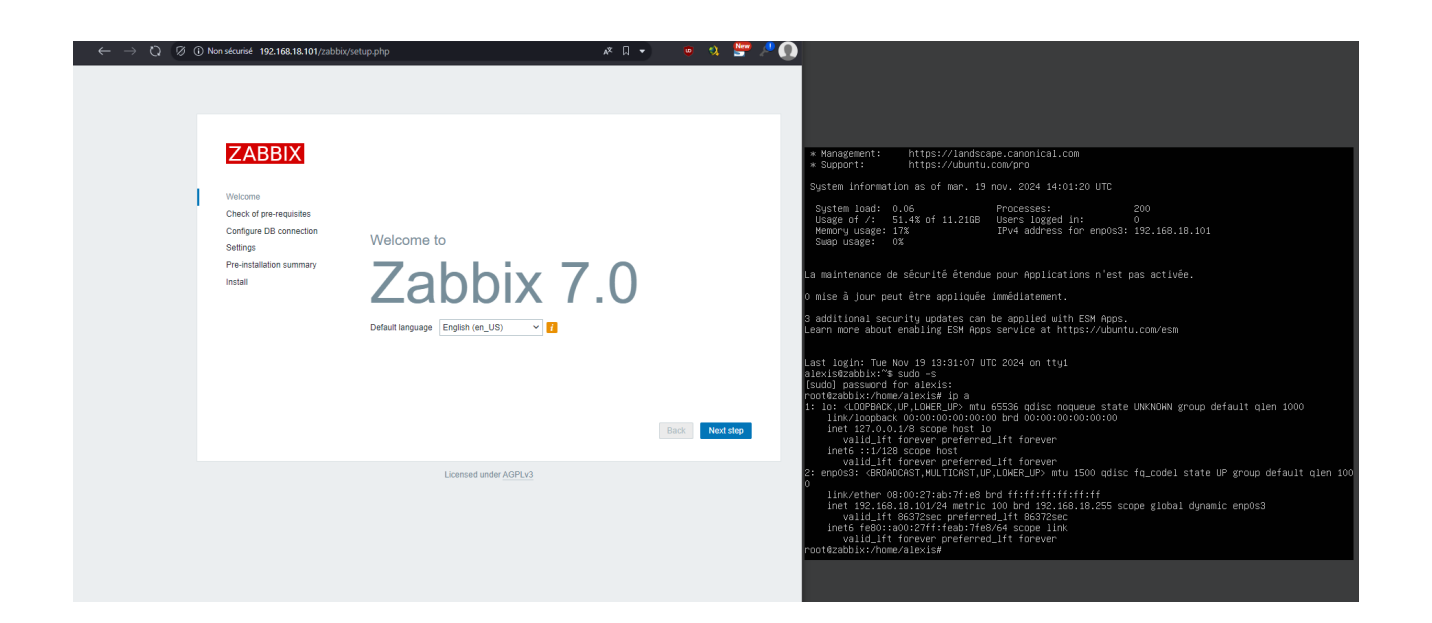

\_\_\_\_\_

\_\_\_\_\_

\_\_\_\_\_

## Nous allons installer Zabbix en Français, sélectionnez Français dans le menu déroulant :

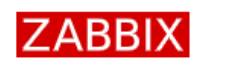

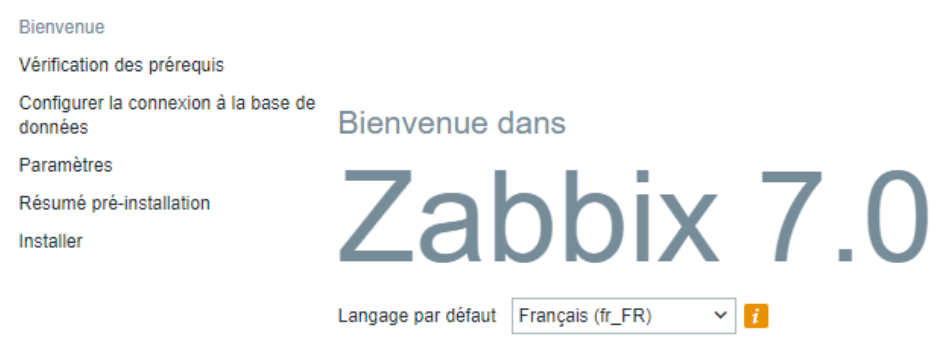

## Ici c'est une simple vérification des prérequis (normalement tout est bon), appuyez sur « prochaine étape »

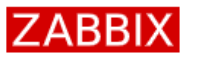

#### Vérification des prérequis

|                                                                    |                                     | Valeur actuelle   | Requis |    |
|--------------------------------------------------------------------|-------------------------------------|-------------------|--------|----|
| Bienvenue                                                          | Version de PHP                      | 8.1.2-1ubuntu2.19 | 8.0.0  | ок |
| Vérification des prérequis<br>Configurer la connexion à la base de | Ontion DUP "momony limit"           | 100M              | 120M   | OK |
|                                                                    | option i memory_mmt                 | 120W              | 120IVI | UK |
| données                                                            | Option PHP "post_max_size"          | 16M               | 16M    | ок |
| Paramètres                                                         | Ontion PHP "upload may filesize"    | 2M                | 2M     | OK |
| Résumé pré-installation                                            | option Thi upload_max_mesize        | 2191              | 2191   | UK |
| Installer                                                          | Option PHP "max_execution_time"     | 300               | 300    | ок |
|                                                                    | Option PHP "max_input_time"         | 300               | 300    | ок |
|                                                                    | support de bases de données par PHP | MySQL             |        | ок |
|                                                                    | bcmath pour PHP                     | actif             |        | ок |
|                                                                    | mbstring pour PHP                   | actif             |        | ок |
|                                                                    | Option PHP "mbstring.func_overload" | inatif            | inatif | ок |

Ici nous allons nous connecter à la base de donnée précédemment créer (mettre le mot de passe que vous avez décider, idem pour le user) [ATTENTION l'hôte de la base de données n'est pas l'user mais la machine (local) donc soit localhost soit 127.0.0.1]

| ZABBIX                                          | Configurer la connexion à la base de données                                                                                                    |                                                                                                    |  |  |
|-------------------------------------------------|----------------------------------------------------------------------------------------------------|----------------------------------------------------------------------------------------------------|--|--|
|                                                 | Veiullez créer la base de données manuellement et configurer les paramètres de connexion. Appuyez<br>sur le bouton "Prochaine étape" quand c'est fait |                                                                                                    |  |  |
| Bienvenue                                       |                                                                                                    |                                                                                                    |  |  |
| Vérification des prérequis                      | Type de base de données                                                                                                    | MySQL 🗸                                                                                                    |  |  |
| Configurer la connexion à la base de<br>données | Hôte base de données                                                                                                    | localhost                                                                                                    |  |  |
| Paramètres                                      | Port de la base de données                                                                                                    | 0 0 - utiliser le port par défaut                                                                                           |  |  |
| Résumé pré-installation                         | Nom de la base de données                                                                                                    | zabbix                                                                                                    |  |  |
| nstaller                                        | Stocker les informations d'identification dans                                                                                                    | Texte brut Coffre HashiCorp Coffre CyberArk                                                                                 |  |  |
|                                                 | Utilisateur                                                                                                    | zabbix                                                                                                    |  |  |
|                                                 | Mot de passe                                                                                                    |                                                                                                    |  |  |
|                                                 | Chiffrement TLS de la base de données                                                                                                    | La connexion ne sera pas chiffrée car elle utilise un<br>fichier socket (sous Unix) ou de la mémoire partagée<br>(Windows). |  |  |
|                                                 |                                                                                                    |                                                                                                    |  |  |

Retour

Prochaine étape

A moins que vous voulez changez le thème par défault et le nom du serveur Zabbix appuyez sur Prochaine étape (ps : notre fuseau horaire est UTC+1)

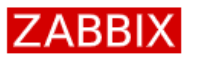

#### Paramètres

|                                                 | Nom du serveur Zabbix     | zabbix                  |   |
|-------------------------------------------------|---------------------------|-------------------------|---|
| Bienvenue                                       | Fuseau boraire par défaut | Système: (UTC+00:00) UT |   |
| Vérification des prérequis                      | ruseau noraire par delaut | Systeme. (010+00.00) 01 | • |
| Configurer la connexion à la base de<br>données | Thème par défaut          | Bleu 🗸                  |   |
| Paramètres                                      |                           |                         |   |
| Résumé pré-installation                         |                           |                         |   |
| Installer                                       |                           |                         |   |

### Par la suite nous avons un résumé de la pré-installation, regardez si tout est bon puis cliquez sur « prochaine étape »

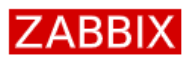

#### Résumé pré-installation

Veuillez vérifier les paramètres de configuration. Si tout est correct, appuyez sur le bouton "Prochaine étape" ; sinon, le bouton "Retour" pour changer les paramètres.

| Bienvenue                            | stape ; enter, to be the treated pear enteringer. |           |
|--------------------------------------|---------------------------------------------------|-----------|
| Vérification des prérequis           | Type de base de données                           | MySQL     |
| Configurer la connexion à la base de | Serveur base de données                           | localhost |
| données                              | Port de la base de données                        | défaut    |
| Paramètres                           | Nom de la base de données                         | zabbix    |
| Résumé pré-installation              | Utilisateur base de données                       | zabbix    |
| Installer                            | Mot de passe utilisateur de la base de données    | ****      |
|                                      | Chiffrement TLS de la base de données             | false     |
|                                      |                                                   |           |

Nom du serveur Zabbix zabbix

# Et voila Zabbix d'installer et prêt à l'utilisation ! Cliquez sur « terminer »

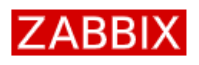

Installer

Bienvenue Vérification des prérequis Configurer la connexion à la base de données Paramètres Résumé pré-installation succès. Installer Fichier de configuration "conf/zabbix.conf.php" créé.

Félicitations ! Vous avez installé l'interface Zabbix avec

Pour vous connectez désormais le nom d'utilisateur est « Admin » et le mot de passe est « Zabbix » (user et mdp de base)

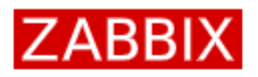

Nom d'utilisateur

Admin

Mot de passe

•••••

Me rappeler toutes les 30 jours

S'enregistrer